## 行政オンラインシステム 給水装置工事の申込み 操作マニュアル③

| 5にて入力した内容の確認し、「次に進む」をクリック                   | <b>7</b> |
|---------------------------------------------|----------|
| 申請内容の確認                                     |          |
|                                             |          |
| 1 給水装置工事の申込み(手続きテスト)                        |          |
| 注意事項                                        |          |
| 上記注意事項について、申込者(所有者)に説明しました。<br>             | 修正す      |
| 給水装置の管理について(概略)                             |          |
| 上記給水装置の管理について、申込者(所有者)に説明しました。              | 修正す      |
| 給水装置工事の申し込み                                 |          |
| 上記事項について工事申込者に説明した上で、給水装置工事を申込みすることを確認しました。 | 修正す      |
| 書面データ添付                                     | (        |
| <u>書面データ.pdf</u>                            | 修正す      |
| 住所(郵便番号検索)                                  |          |
| 〒534-0021<br>大阪府 大阪市都島区 都島本通4丁目12番4号        | 修正す      |
| 建物の名称                                       |          |
| 東部水道センター                                    | 修正す      |
| 現場付近略図                                      |          |
| 現場付近略図.pdf                                  | 修正す      |
| 申込者の区分1                                     |          |
| 個人                                          | 修正す      |
| 申込者の区分2                                     |          |
| 家屋所有者                                       | 修正す      |
| 申込者 住所(郵便番号検索)                              |          |
| 〒550-0015<br>大阪府 大阪市西区 南堀江                  | 修正す      |
| 申込者 カナ氏名                                    |          |
| セイブ スイドウ                                    | 修正す      |
| 申込者 氏名                                      |          |
| 西部 水道                                       | 修正す      |
| 申込者 電話番号                                    |          |
| 09012345678                                 | 修正す      |
| 家屋所有者について                                   |          |
| 同上                                          | 修正す      |

| 工事請負者(指定給水装置工事事業者)<br>南部水道設備        | (修正する)              |
|-------------------------------------|---------------------|
| 丁車請負去 住所 (郵便番号检索)                   |                     |
| 〒546-0033<br>大阪府 大阪市東住吉区 南田辺3丁目2番1号 | (修正する)              |
| 代表者 氏名                              |                     |
| 南部 水道                               | 修正する                |
| 工事請負者 電話番号                          |                     |
| 09012345678                         | 修正する                |
| 指定番号                                |                     |
| 1234                                | (修正する)              |
| 主任技術者 氏名                            |                     |
| 南部 水                                | (修正する)              |
| (主任技術者)免状番号                         |                     |
| 123456                              | 修正する                |
| 配水管等からの分岐穿孔・撤去工事の有無                 |                     |
| 無                                   | (修正する)              |
| 工事の区分                               |                     |
| 内部工事                                | (修正する)              |
| <b>調定番号(1)</b><br>(未入力)             | <b>修正する</b>         |
|                                     |                     |
| 専用                                  | 修正する                |
| 水栓番号(1)                             |                     |
| 123456                              | 修正する                |
| 工種(1)                               |                     |
| 改造, 增設                              | 修正する                |
| 適用(1)                               |                     |
| (未入力)                               | <b>修正する</b>         |
| その他の給水装置情報入力の確認                     |                     |
| 他 給水装置(水栓番号)なし                      | (修正する               |
| 布設および撤去数量について<br>別添数最素のとおり          | и <del>лт+</del> 2. |
|                                     | 6 6 Z 201           |
| 主要使用材料および撤去数量表                      | MT+2                |
| <u>主要使用材料および撤去数量表.pdf</u>           | (修正文文)              |
| 給水装置工事設計図面(1)                       |                     |
| <u>給水装置工事設計図面(1).pdf</u>            | 修正する                |
| 給水装置工事設計図面(2)                       |                     |
| (未入力)                               | 修正する                |

| 給水装置工事に関連する建物の有無<br>有 |                                         | 修正する                                                                |
|-----------------------|-----------------------------------------|---------------------------------------------------------------------|
| <b>建物について</b><br>既設建物 |                                         | (修正する)                                                              |
| 建物構造                  |                                         | (修正する)                                                              |
| 階層 地上 〇 階<br>3        |                                         | (修正する)                                                              |
| 階層 地下 〇 階<br>0        |                                         | (%II3)                                                              |
| 延建築面積 〇 m2<br>100     |                                         | (#II3)                                                              |
| 用途 一般住宅               |                                         | (\$273)                                                             |
| 給水方式<br>直結直圧方式        |                                         | (#132)                                                              |
| 直結直圧方式の区分<br>3階       |                                         | (%E73)                                                              |
| 必要な提出書類<br>(未入力)      |                                         | (\$E75)                                                             |
|                       | 申請する >       く 戻る       申請書様式をプレビュー表示する | 上記内容をご確認の上、<br>クリックして下さい。修<br>正する場合は、「修正す<br>る」か「戻る」をクリッ<br>クして下さい。 |

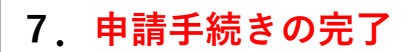

●申請の完了

## 1 給水装置工事の申込み(手続きテスト)

【注意】本サイトはプレビューサイトです。実際の申請等は行えません。

申請を受け付けました。

順番に申請内容を確認するため、確認までしばらくお待ちください。 なお、お手続きの処理状況は「マイページ」からご確認頂けます。

お問合せの際に必要となりますので、申込番号を控えるか、このページを印刷してください。

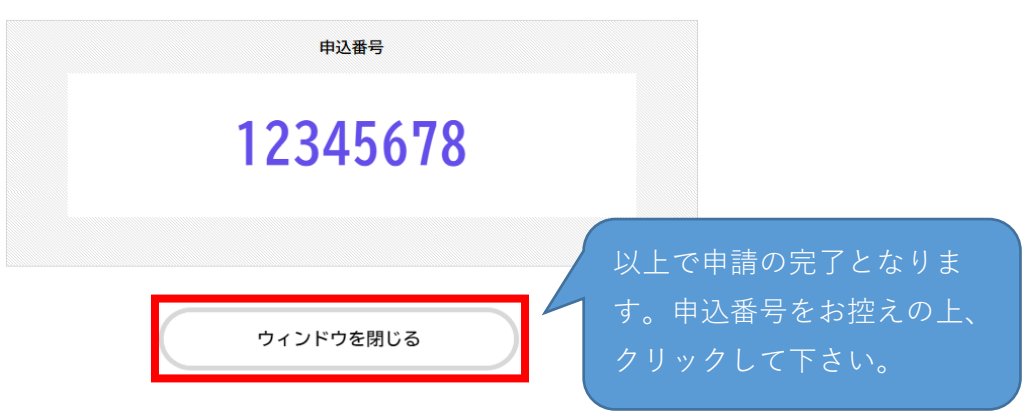